# **End-to-end order process**

How an opportunity grows up to be a commission check.

You can start the process at any stage, and you can do different processes for different manufacturers if you need to. You may track some lines in more detail than others, and you may get different paperwork from different manufacturers (ex. orders, acknowledgements, POs, Quotes, Invoices, etc.) at different times.

# End to End Overview

The end goal is to enter commissions received and match them against a PO or Invoice (or opp) to make sure you are getting paid for all the business you are generating. The following slides will give a detailed view of the document trail that can be created in Repfabric. The process can change by Manufacturer if necessary.

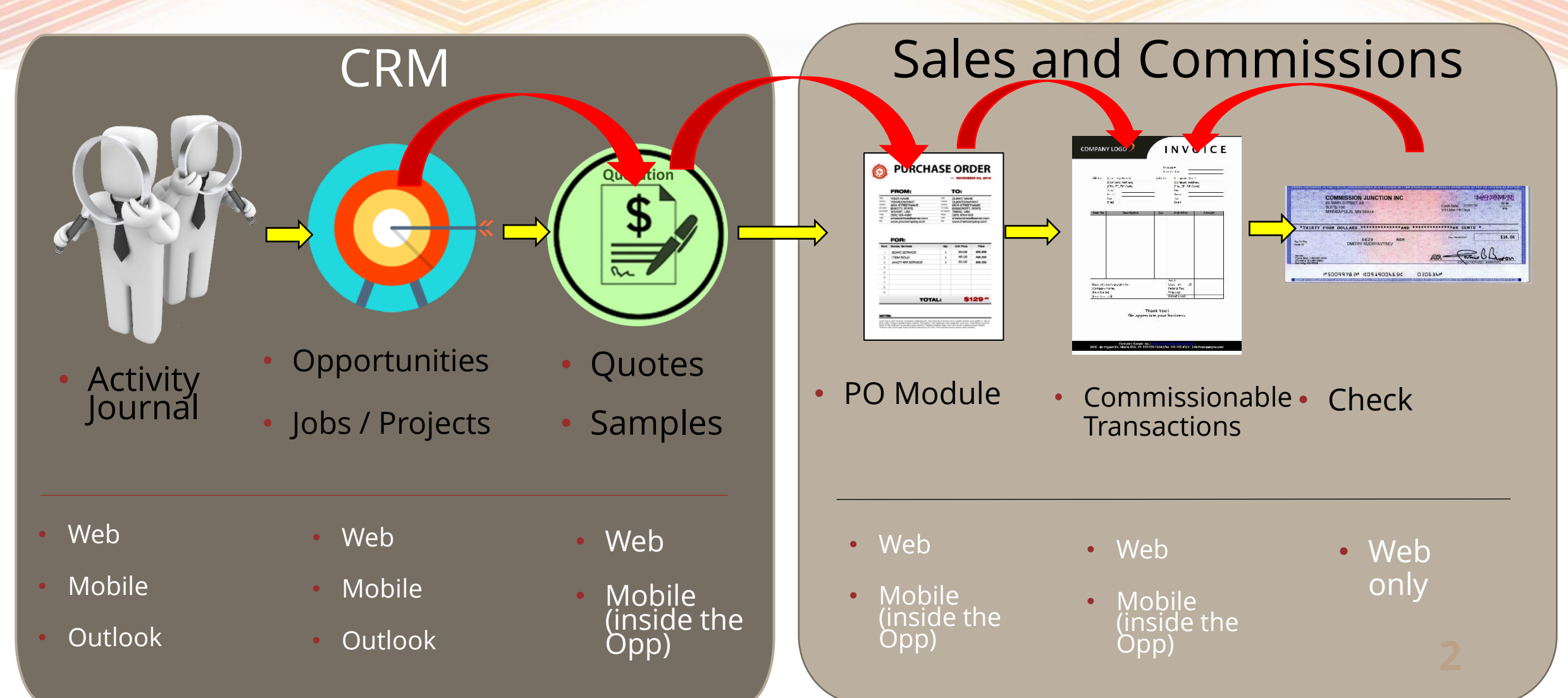

#### Create an AJ – convert to Opportunity

You can start the process <u>before</u> you create an Opportunity. If you've created an Activity Journal to document communication with the customer, you can convert it to an Opportunity with one click.

| 🔶 🔳 Companies Contacts Activity Jou | rnals Opportunities Messages Purchase Orders | 🗷 🔊 🔽 GR-U              |     |                        |
|-------------------------------------|----------------------------------------------|-------------------------|-----|------------------------|
| Date :                              | Save Save and New Cancel Delete Send Email   | <b>← + →</b>            |     |                        |
| 05-16-2023                          |                                              |                         | 0.0 |                        |
| User :                              | Topic : Sales Call Plan                      |                         |     | Convert to Opportunity |
| Gilda Radner - KK USER 🗸 🗸          | Type : Sales Call Plan                       | ~                       |     | Convert to Opportunity |
| Company: View Ner                   |                                              | Linkto                  |     |                        |
| Todd Enterprises LLC.               | Generic Notes :                              | an event                |     |                        |
| Attendees : New                     | More                                         |                         |     |                        |
| <b>+</b> α                          |                                              |                         |     |                        |
| A                                   |                                              |                         |     |                        |
| No attendees selected               | Grand Rapids Manufacturing                   | 🖾 🛃 🛄 👰 Follow Up 🛗 🎯 🦰 |     |                        |
| Add Manufacturer/Principal          | Test to push comments to an opportunity      | ^                       |     |                        |

#### ✤ You must "Save" the AJ for the "Convert to Opportunity" button to be available.

| Linl | c Opportunities          |                                              |                                |                       |               |             |             |           | 2° X     |
|------|--------------------------|----------------------------------------------|--------------------------------|-----------------------|---------------|-------------|-------------|-----------|----------|
| Do y | ou want to push the AJ o | comments to the reporting comments of the fo | llowing opportunity?           | Push Comments on Save | No            |             |             |           | <b>•</b> |
|      |                          |                                              | (1 of 1) 🖂 🔇                   | 1 > >                 | 10 🗸          |             |             |           |          |
| ~    | Customer 1               | Manufacturer/Principal Distributor 🕸         | Topic ↓↑                       | Stage ↓↑              | Status ↓↑     | Follow Up 🗍 | Next Step 🗍 | Status ↓↑ |          |
|      |                          |                                              |                                |                       |               |             |             |           |          |
| ~    | Todd Enterprises         | Grand Rapids                                 | How an Opp grows<br>up to be a | Pending               | Customer Info | 05-09-2023  |             | Open      |          |
|      | LLC.                     | Manufacturing                                | commission check               | 0                     | Required      |             |             |           |          |
|      |                          |                                              | (1 of 1) 🖂 🔇                   | 1 > ∦                 | 10 🗸          |             |             |           | -        |

When you create an AJ, and Repfabric finds an open Opportunity for the same Manufacturer/customer combination, this pop-up message will ask if you'd like to "Push AJ comments into the 'Reporting Comments' of Opportunity?"

#### **Create an Opportunity**

 Enter info into the header page ("Basic" tab) of an opportunity and save it. Leave the "\$ Value" blank and "Est. Annual Qty" as "1". Add at least one line item (see next page). Line-item details will populate the "Value" field. Pricing multiplied by quantity will equal (and populate automatically) in the "\$ Value" on the "Basic" page of the opportunity.

| Summary                      | Save Cancel History      |                                              |                 |                                 |     |
|------------------------------|--------------------------|----------------------------------------------|-----------------|---------------------------------|-----|
| Customer:                    | Basic Emails Attachments | Line Items Contacts Comments                 |                 |                                 |     |
| ⊠<br>Manufacturer/Principal: | Primary Information      |                                              |                 |                                 |     |
| (Contact not added)          | Customer *               | Todd Enterprises LLC.                        | Contact         | [ <u>Not selected</u> ] Q Clear |     |
| ⊠<br>Distributor:            | Manufacturer/Principal * | Grand Rapids Manufacturin                    | Contact         | [Not selected] Q Clear          |     |
| (Contact not added)          | Distributor              | [Not selected]                               | Contact         | [Not selected]                  |     |
| ⊠<br>itage:                  | +                        |                                              |                 |                                 |     |
| itatus:                      | Opportunity Details      |                                              |                 |                                 |     |
| collow Up: 05-09-2023        | opportunity ocano        |                                              |                 |                                 |     |
| Value: 0.00                  | Торіс                    | How an Opp grows up to be a commission check |                 |                                 |     |
| onic:                        | Next Step                |                                              |                 |                                 | ×   |
| lext Step :                  | Stage *                  | Pending ~                                    | Status *        | Customer Info Required          | v 🙆 |
|                              | Sales Team               | Team Gilda Radner Q                          | Watchers        |                                 |     |
| Description:                 |                          |                                              |                 |                                 |     |
| opp Owner:                   | Opp Owner                | Admin 🗸                                      | Notify Watchers |                                 |     |
|                              | Follow Up *              | 05-09-2023                                   | Priority        |                                 | 5 🗘 |
|                              | Potential (%)            | 0 🗘                                          | Est Annual Qty  | 1                               |     |
|                              | \$ Value                 | 0.00                                         | Prototype Date  |                                 |     |
|                              | Production Date          |                                              | Competitor 1    |                                 |     |
|                              | Competitor 2             |                                              | Туре            | Select Type                     | ~   |
|                              | Lead Source              | Self-Generated 🗸                             |                 |                                 |     |
|                              | Description              |                                              |                 |                                 |     |
|                              |                          |                                              |                 |                                 |     |

Add Description here

#### Add line items to Opportunity

2. Add one or more-line items. Enter as much detail as you know. You do NOT have to have a part number at this stage. "Commission Rate" is not set in stone until commission is received.

| Update Cancel Delete History Clone Relate                                  | d Link to Job Li   | nk to Project Linked Document | ts Schedules    |         |   |
|----------------------------------------------------------------------------|--------------------|-------------------------------|-----------------|---------|---|
| Basic Emails Attachments Line Items Contacts Co                            | omments            |                               |                 |         |   |
| New                                                                        | Add/Edit Line Item |                               |                 |         | × |
| Status S Q Descripti                                                       | Update Cancel      | n Fields Schedules            |                 |         |   |
| No Line Item found                                                         | Part               | GR9999 Q                      | Cust.Part#      |         |   |
|                                                                            | Qty Per Unit       | 10                            | Cost            | 0.00000 |   |
|                                                                            | Resale             | 55.000000                     | Commission Rate | 10      | ] |
| You can also link Repfabric to 'IS                                         | Description        | Large widget                  |                 |         | 1 |
| Quotes' and/or 'Oasis.'                                                    | Status             | Open                          | ~               |         |   |
|                                                                            | Update linked Q    | uote line item                |                 |         |   |
| This will allow you to bring in Quotes<br>(and/or Jobs) from other systems |                    |                               |                 |         |   |
| you may use.                                                               |                    |                               |                 |         |   |

#### **Create a Quote from Opportunity**

Optional: You can create a Quote using one or more of the opp line items. You can use the quote number generated by the system or enter a quote number manually.

|        |        |                                         | Contraction of the second |     |                  |                  |                 |                    |            |              |              |           |             |                     |
|--------|--------|-----------------------------------------|---------------------------|-----|------------------|------------------|-----------------|--------------------|------------|--------------|--------------|-----------|-------------|---------------------|
| Update | Cancel | Delete                                  | History                   | /   | Clone Related I  | Link to Job Link | to Project      | inked Documents    | Schedules  |              |              |           |             |                     |
| Basic  | Emails | Attachments                             | Line It                   | ems | Contacts Comment | ts               |                 |                    |            |              |              |           |             |                     |
| New    |        |                                         |                           |     |                  |                  |                 |                    |            |              |              |           | Copy into : | [Select] 🗸          |
|        |        | Status                                  | S                         | Q   | Description      |                  | Part            |                    | Cust.Part# | (            | Qty Per Unit | Resale    |             | [Select]<br>Samples |
|        | Ope    | en                                      | ×                         | ×   | Large widget     | GR9999           |                 |                    |            |              | 10           | 55.000000 |             | Quotes              |
|        |        |                                         |                           |     |                  |                  |                 |                    |            | v            |              |           |             |                     |
|        |        | /////////////////////////////////////// |                           |     | Quotes           |                  |                 |                    |            | Ŷ            |              |           |             |                     |
|        |        |                                         |                           |     | Save             | Cancel           |                 |                    |            |              |              |           |             |                     |
|        |        |                                         |                           | -   | Quote Number:    | QT00004539       |                 | Recipient:         | Customer   | ~            |              |           |             |                     |
|        |        |                                         |                           |     | RFQ No.:         |                  |                 | Customer Ref.N     | lo:        |              |              |           |             |                     |
|        |        |                                         |                           |     | Quote Date:      | 05-02-2023       |                 | Expiry Date:       | 06-02-2023 |              |              |           |             |                     |
|        |        |                                         |                           |     | Status:          | Open             | Close           | Quote Status:      | Draft      | ~            |              |           |             |                     |
|        |        |                                         |                           |     | Application:     |                  |                 | Owner              | 1          |              |              |           |             |                     |
|        |        |                                         |                           |     | Bid/Buy:         | Bid              | ~               | FollowUp:          |            |              |              |           |             |                     |
|        |        |                                         |                           |     | Comments:        | Creating a quo   | ote from line i | tems in an Opportu | inity      |              |              |           |             |                     |
|        |        |                                         |                           |     |                  |                  |                 |                    |            | Less Options |              |           |             | 6                   |
|        |        |                                         |                           |     |                  |                  |                 |                    |            |              | E .          |           |             | U                   |

### Editing line item- include Quote line item in update

✓ Once you have created a Quote, a green check mark will show in the line item.

| Update | Cancel Delete      | Histor | у    | Clone Related Lir | ink to Job | Link to Project | Linked Docun   | nents Schedules |   |                 |         |        |         |                |   |
|--------|--------------------|--------|------|-------------------|------------|-----------------|----------------|-----------------|---|-----------------|---------|--------|---------|----------------|---|
| Basic  | Emails Attachments | Line   | tems | Contacts Comments |            |                 |                |                 |   |                 |         |        |         |                |   |
| New    |                    |        |      |                   |            |                 |                |                 |   |                 |         |        | Copy in | to: [Select] 🗸 |   |
|        | Status             | S      | Q    | Description       |            | Part            |                | Cust.Part#      |   | Qty Per Uni     | t       | Resale |         | Extended Amt   |   |
|        | Open               | ×      | ~    | Large widget      | GR9        |                 |                |                 |   |                 |         |        |         | 550            |   |
|        | Open               | ×      | ×    | Small widget      | GR7        | Add/Edit L      | ine Item.      |                 |   |                 |         |        | ×       | 300            |   |
|        |                    |        | _    |                   |            | Update          | Cancel         |                 |   |                 |         |        | -       |                | _ |
|        |                    |        |      |                   |            | Line Item       | Custom Fi      | ields Schedules |   |                 |         |        |         |                |   |
|        |                    |        |      |                   |            | Part            |                | GR99999         | ٩ | Cust.Part#      |         |        |         |                |   |
|        |                    |        |      |                   |            | Qty Per U       | Jnit           | 10              |   | Cost            | 0.00000 |        |         |                |   |
|        |                    |        |      |                   |            | Resale          |                | 55.000000       |   | Commission Rate | 10.00   |        |         |                |   |
|        |                    |        |      |                   |            | Descripti       | ion            | Large widget    |   |                 |         |        |         |                |   |
| Ifve   | u pood to up       | data   | thal | ino               |            |                 |                |                 |   |                 |         | 4      |         |                |   |
| it on  | do it in the       | Onn    |      | nity              |            | Status          |                | Open            | ~ |                 |         |        |         |                |   |
| and    | check the he       | opp    | Und  | ato               |            | Upd             | ate linked Quo | te line item    |   |                 |         |        |         |                |   |
| link   | ed quote line      | itom   | "    |                   |            |                 |                |                 |   |                 |         |        |         |                |   |

#### **Create a PO from Opportunity line items**

Optional: You can create a Purchase Order (a.k.a. order acknowledgement) using one or more-line items from the Opportunity.

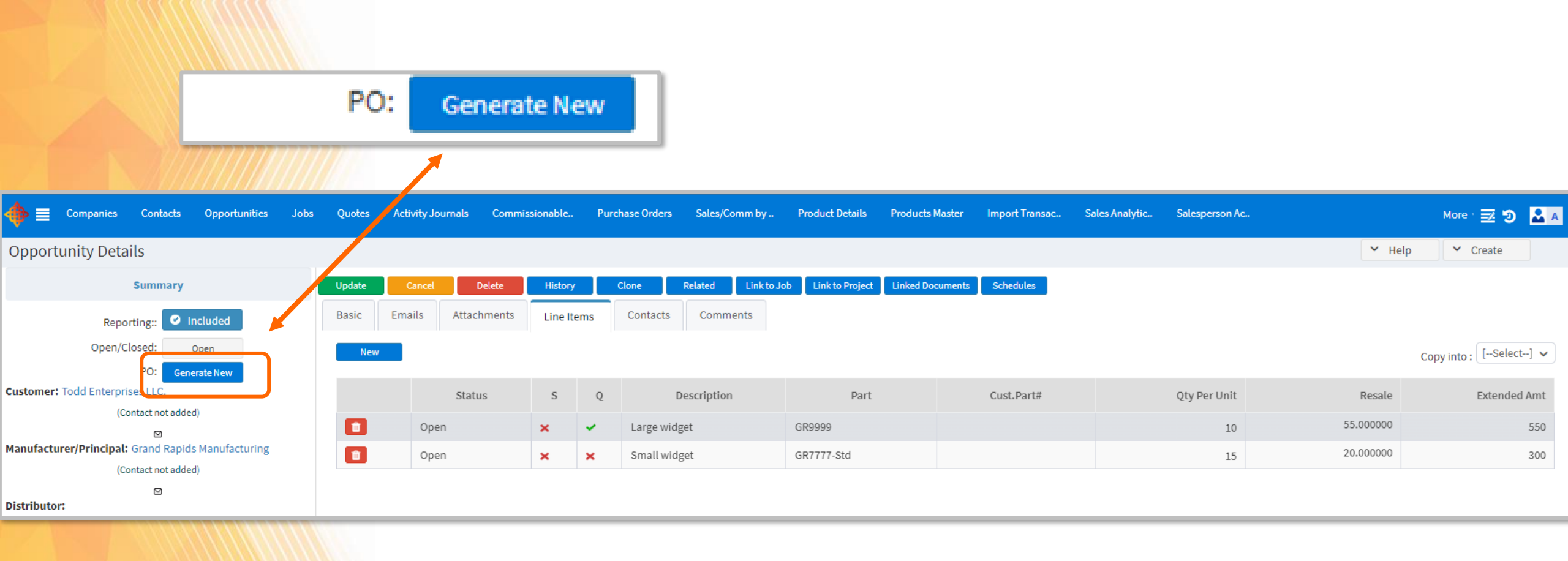

#### Create a PO continued..

"PO No." and "PO Date" are required. Make sure to change the "Planned shipping date" if you know it. This may come in handy when running an export or "Backlog Report." You can enter the "Comm Rate" here, but it is not official until the commission check is received.

| PO Generatio | n       |           |           |    |              |     |         |             |        |              |                | ×                |
|--------------|---------|-----------|-----------|----|--------------|-----|---------|-------------|--------|--------------|----------------|------------------|
| Quote No.    |         |           | Quote Da  | te |              |     |         | ]           |        |              |                |                  |
| PO No. *     | 050223  |           | PO Date * |    | 05-01-2023   |     |         |             |        |              |                |                  |
| SO No.       |         |           | SO Date   |    |              |     |         | ]           |        |              |                | - I              |
| Comm. Rate   | 1.00    |           |           |    |              |     |         |             |        |              |                |                  |
|              |         |           |           |    | (1 of 1)     | <   | 1       | > H         | 5 🗸    |              |                |                  |
|              | Part ↓↑ | Resal     | e ↓î      | Qt | y Per Unit ↓ |     | Est Anr | nual Qty ↓↑ |        | Total Qty ↓↑ | Planned Qty ↓↑ | Planned Shipping |
|              |         |           |           |    |              |     |         |             |        |              |                | Date +1          |
| ✓ GR999      | 9       | 55.000000 |           | 10 |              |     | 1.00    |             | 10.000 | 0            | 10.0000        | 05-02-2023       |
|              |         |           |           |    | (1 of 1)     | н < | 1       | > н         | 5 🗸    |              |                |                  |
|              |         |           |           |    |              | Gen | erate   | Cancel      |        |              |                |                  |

Once you have created a PO from the opp, a number will appear in brackets next to the "Generate New" button. This will let you know how many POs are linked to this opp.

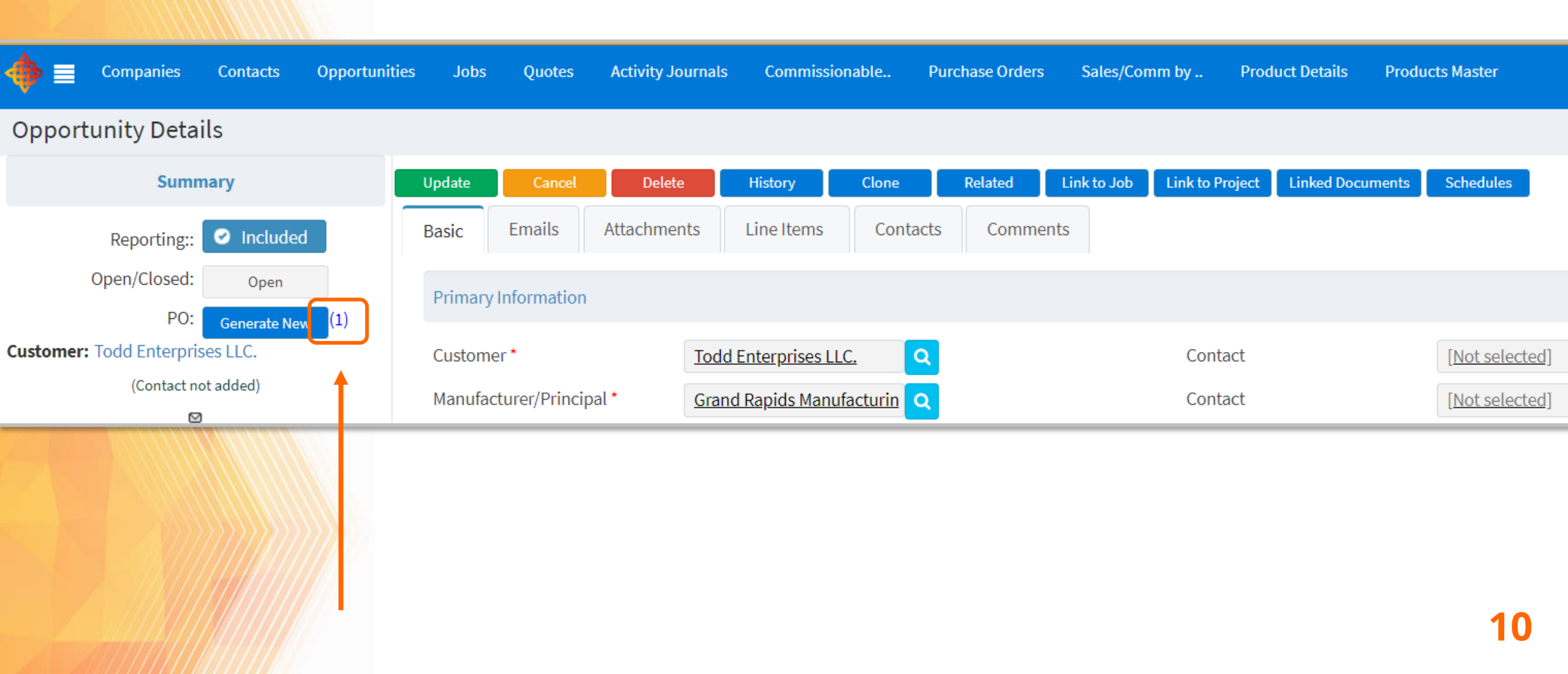

#### "Linked Documents" button

The "Linked Documents" button will show you all the items that are linked to each other. In the image below you can see the PO and the Quote created from this opp.

| Companies Contacts Opportuniti                                              | es Jobs Quotes                     | Activity Journals Commission       | ble Purchase Orders                     | Sales/Comm by Produ        | ict Details Products Master |
|-----------------------------------------------------------------------------|------------------------------------|------------------------------------|-----------------------------------------|----------------------------|-----------------------------|
| portunity Details                                                           |                                    |                                    |                                         |                            |                             |
| Summary                                                                     | Update Cancel                      | Delete History                     | Clone Related L                         | ink to Job Link to Project | Linked Documents Schedules  |
| Reporting:: 📀 Included                                                      | Basic Emails                       | Attachments Line Items             | Contacts Comments                       | ;                          |                             |
| Open/Closed: Open                                                           | Primary Information                |                                    |                                         |                            |                             |
| PO: Generate New (1) omer: Todd Enterprises LLC.                            | Customer *                         | Todd Enterprises LLC               | Q                                       | Contact                    | [Not sele                   |
|                                                                             |                                    |                                    |                                         |                            |                             |
|                                                                             |                                    |                                    |                                         |                            |                             |
| Linked Documents                                                            |                                    |                                    |                                         |                            | ×                           |
| Linked Documents                                                            |                                    |                                    |                                         |                            | ×                           |
| Linked Documents                                                            | . ↓↑ Doc. Dat                      | e ↓↑ Topic ↓↑                      | Customer ↓↑                             | Manufacturer/Principal     | <b>≭</b><br>↓† Value ↓†     |
| Linked Documents         Type \$\$       Doc. No.                           | . ↓↑ Doc. Dat                      | e ↓↑ Topic ↓↑                      | Customer ↓↑                             | Manufacturer/Principal     | ¥<br>↓† Value ↓†            |
| Linked Documents         Type ↓↑       Doc. No.         Quote       99999KK | . <b>↓↑ Doc. Dat</b><br>05-02-2023 | re ↓↑ Topic ↓↑<br>How an Opp grows | Customer 11<br>up Todd Enterprises LLC. | Manufacturer/Principal     | ★ ↓↑ Value ↓↑ 1367.50       |

#### Important notes for updating line items:

- When you update the Quote line item, it will NOT update the same line item in the Opp or PO.
- When you update a line item in the Opp, you can check the box to update Quote line items as well but it will not update the PO line items.
- When you update the PO line items, it will NOT update the same line item in the Opp or Quote.
- When you update the Opp line items, it will NOT update the same line item in the PO.

#### **Closing an Opportunity**

When there is no more follow-up required on an Opportunity, you can close it "Won," "Lost," or "Cancelled. In each case, you can add details "Closed Reason" and "Failed Reason" if lost/cancelled. *\*These options can also be created as a drop-down in "Subtables" menu.* 

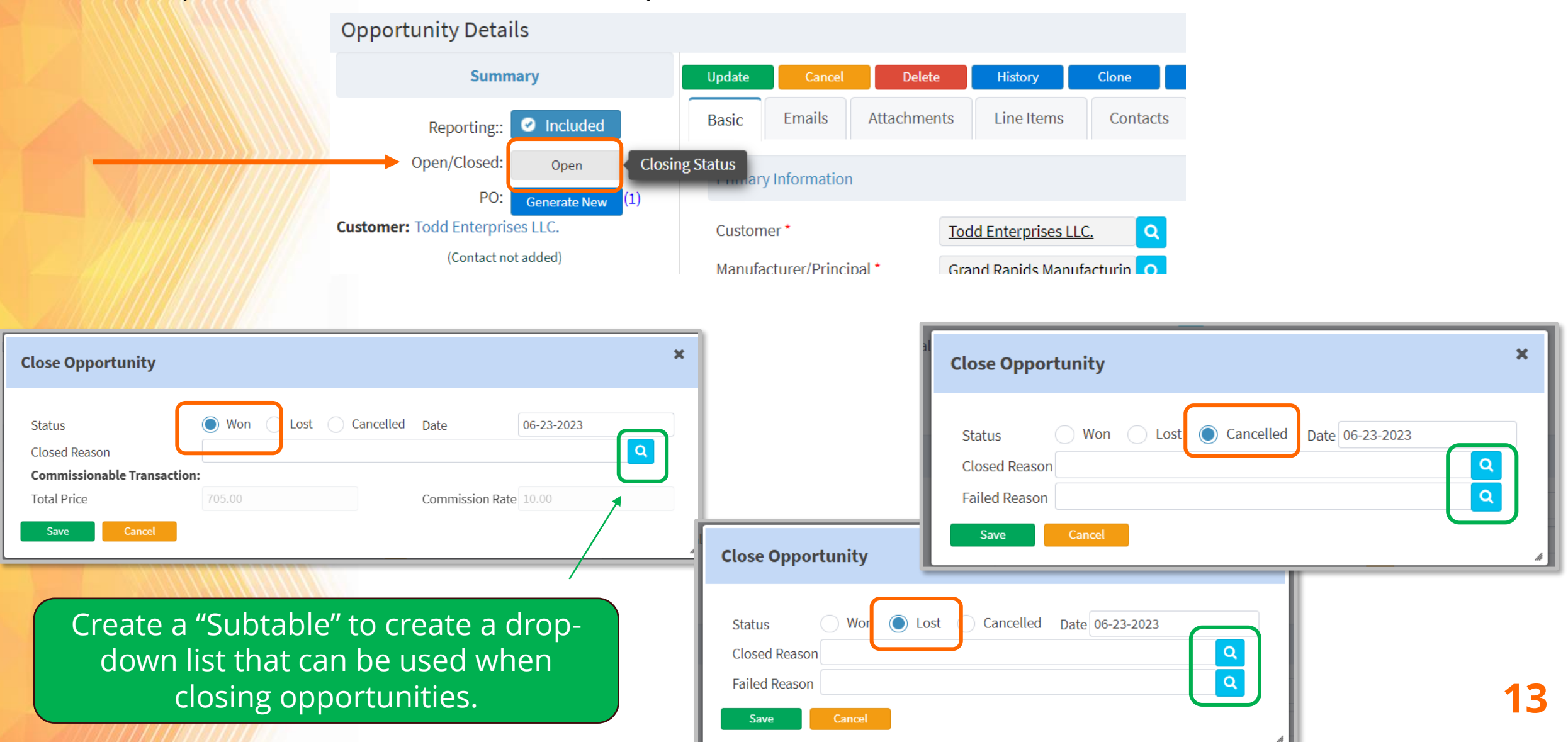

Closing an Opportunity continued...

When you close an Opportunity "Won," it creates a **copy** of the closed opp in "Commissionable **Transactions**." This will be the linked document with **NO** document number. For most **manufacturers**' rep agencies, this opportunity in "Commissionable Transactions" **will not be used for anything.** 

\*Electronics rep agencies often use this transaction to check off the list when they have been paid. This will allow them to see what is still "open" in "Won" opportunities. They may not see any other documentation from their manufacturers (PO, shipping notice or invoice number).

| Close Opportunity                                                                   |                      |                     |             | ×            |                     |                       |                        |             |
|-------------------------------------------------------------------------------------|----------------------|---------------------|-------------|--------------|---------------------|-----------------------|------------------------|-------------|
| Status<br>Closed Reason<br>Commissionable Transaction<br>Total Price<br>Save Cancel | • Won<br>:<br>705.00 | Lost Cancelled Date | 06-23-2023  |              |                     |                       |                        | ×           |
|                                                                                     |                      | Type ↓↑             | Doc. No. ↓↑ | Doc. Date ↓↑ | Topic ↓↑            | Customer ↓↑           | Manufacturer/Principal | ↓† Value ↓† |
|                                                                                     |                      | Quote               | 99999KK     | 05-02-2023   | How an Opp grows up | Todd Enterprises LLC. | Grand Rapids Manufa    | 1367.50     |
|                                                                                     |                      | Comm. Trans.        | 051223-1    | 05-12-2023   | How an Opp grows up | Todd Enterprises LLC. | Grand Rapids Manufa    | 705.00      |
|                                                                                     |                      | Comm. Trans.        |             | 06-23-2023   | How an Opp grows up | Todd Enterprises LLC. | Grand Rapids Manufa    | 705.00      |
|                                                                                     |                      | Purchase Orders     | KK0501023   | 05-01-2023   | How an Opp grows up | Todd Enterprises LLC. | Grand Rapids Manufa    | 795.00      |
|                                                                                     |                      |                     |             |              |                     |                       |                        |             |

14

#### **PO Module**

- A. You can use the PO Module to keep track of all PO details (ship date, invoice #, invoice date):
  - Recommended: Use the "Line Item" tab to "Ship" the line items and enter shipping details (Qty, date shipped, invoice number, invoice date. See next slide). This will create an "Invoice" in "Commissionable Transactions" that can be matched & reconciled against commissions imports (or "Bulk Reconcile" if you enter commission check info manually).
     OR Change "Basic" page "Status" from "Ordered" to "Acknowledged." Or "Partially Shipped" or "Fully Shipped" (changing the status on the "Basic" tab of the PO will NOT create an "Invoice" in "Commissionable Transactions" to match and reconcile against sales & commissions import (or "Bulk Reconcile").

| How an Opp grows up to be a commission check | Primary Information                             |                                              |                                  |                              | •                             |                              |   |
|----------------------------------------------|-------------------------------------------------|----------------------------------------------|----------------------------------|------------------------------|-------------------------------|------------------------------|---|
| Value : 795.00 Timeline                      | Manufacturer/Principal *                        | Grand Rapids Manufacturing                   | Billboard Message                |                              | +2                            | Ordered                      | ī |
| Ordered 2 1                                  | Distributor                                     |                                              |                                  |                              |                               |                              | 1 |
| PO No.: KK0501023                            | Sales Team                                      | Team Gilda Radner Q                          | Secondary Customer Sales<br>Team |                              |                               | Ordered<br>Partially Shipped |   |
| Acknowledged                                 | Transaction Details                             |                                              |                                  |                              |                               | Fully Shipped                |   |
| Commission Paid                              | Topic<br>Quote Number                           | How an Opp grows up to be a commission check | Quote Date                       | 05-01-2023                   |                               | Fully Shipped                |   |
| Created: 05-10-2023 01:08 PM                 | PO Number *                                     | КК0501023                                    | PO Date *                        | 05-01-2023                   |                               | Acknowledged                 |   |
| Last update: 05-12-2023 12:10 PM             | Total Amount                                    | 795.00                                       | Status                           | Ordered                      | ~                             |                              |   |
| ay i saintini                                | Commission Rate %<br>Projected Commission       | 10.00 79.500                                 | Net %                            | Ordered<br>Partially Shipped |                               |                              |   |
|                                              | Direct Commission                               |                                              |                                  | Acknowledged                 |                               |                              |   |
|                                              | Load from a saved rule<br>Fetch from Sales Team |                                              |                                  | Sales Rep                    | Add Sales Rep<br>Allocation % | 15                           |   |

#### **Split Shipment of PO line items**

As you receive information on products shipping, you can "Ship" the line items (you can ship line items individually or together).

1. If it is a partial shipment, use the "Split" button (scissors icon). To create one line item with quantity that is shipping and a second line item to show the remaining items to ship.

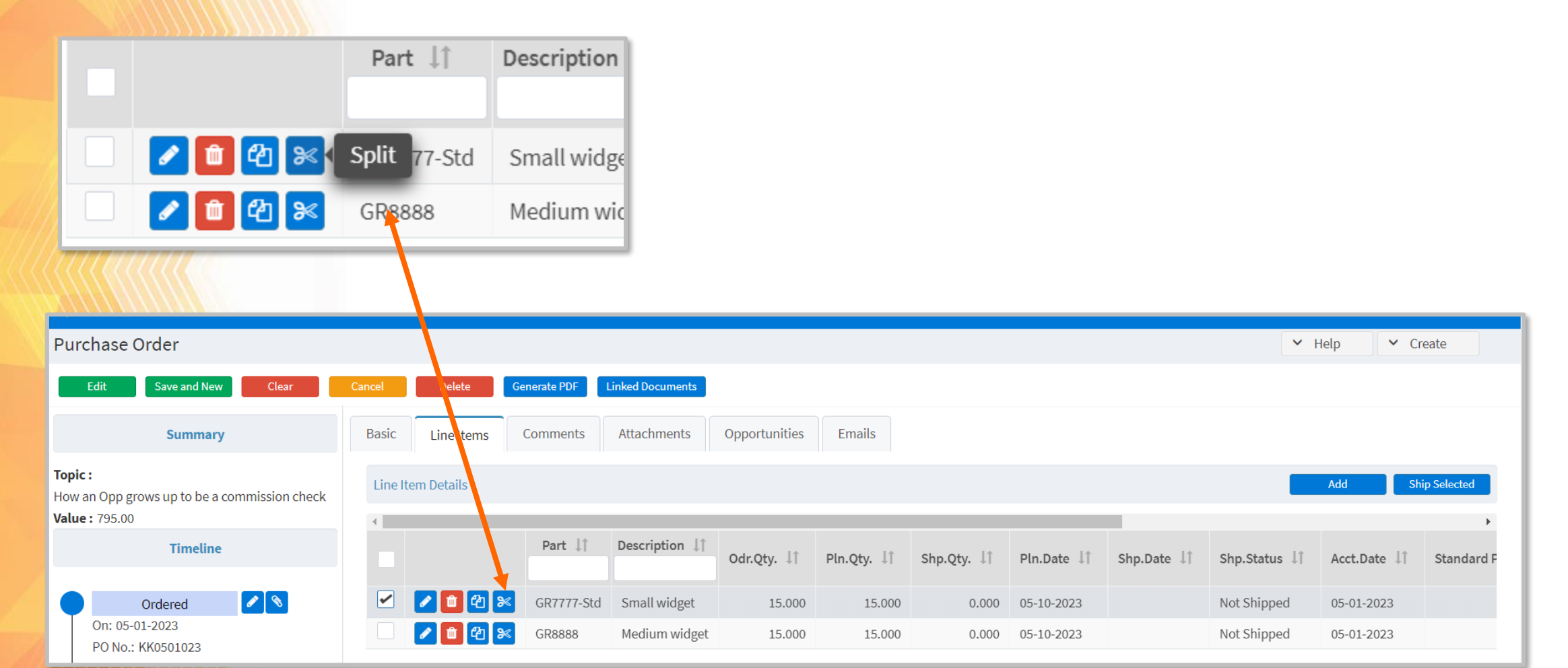

### **Split Shipment of PO line items**

2. Enter the quantity that is shipping now, and it will create a second line items showing unshipped quantity.

| Split Line Item For Partial Shipment |                    |           |  |  |  |  |  |  |  |  |  |
|--------------------------------------|--------------------|-----------|--|--|--|--|--|--|--|--|--|
| Ordered Qty.<br>Planned Qty.         | 15.000<br>15.000   |           |  |  |  |  |  |  |  |  |  |
| Qty. for Current Shipment *          | 10<br>Split Cancel | <i>li</i> |  |  |  |  |  |  |  |  |  |

| Line I | tem Details |            |                |             |             |             |             |             |               | Add Shi      | p Selected |
|--------|-------------|------------|----------------|-------------|-------------|-------------|-------------|-------------|---------------|--------------|------------|
| •      |             |            |                |             |             |             |             |             |               |              | •          |
|        |             | Part ↓↑    | Description ↓↑ | Odr.Qty. ↓↑ | Pln.Qty. ↓↑ | Shp.Qty. ↓↑ | Pln.Date ↓↑ | Shp.Date ↓↑ | Shp.Status ↓↑ | Acct.Date ↓↑ | Standard F |
|        | 🖉 🛍 🛍 🔀     | GR7777-Std | Small widget   | 15.000      | 10.000      | 0.000       | 05-10-2023  |             | Not Shipped   | 05-01-2023   |            |
|        | 🖉 🛍 🛍 🔀     | GR8888     | Medium widget  | 15.000      | 15.000      | 0.000       | 05-10-2023  |             | Not Shipped   | 05-01-2023   |            |
|        | 🖋 🛍 🔁 😹     | GR7777-Std | Small widget   | 15.000      | 5.000       | 0.000       | 05-10-2023  |             | Not Shipped   | 05-01-2023   | 17         |

#### Ship PO line items

*\*if you don't need to ship line items, skip to slide 20* 

- 3. Check off the line items that are shipping. Click the "Ship Selected" button.
- 4. Enter the "Shipped Date," "Invoice Number," and "Invoice Date." Click "Post."

| Lin | e Item Details |            |                |             |             |             |             |             |               | Add Sh       | ip Selected |
|-----|----------------|------------|----------------|-------------|-------------|-------------|-------------|-------------|---------------|--------------|-------------|
| •   |                |            |                |             |             |             |             |             |               | _            | •           |
| C   |                | Part ↓↑    | Description ↓↑ | Odr.Qty. ↓↑ | Pln.Qty. ↓↑ | Shp.Qty. ↓↑ | Pln.Date ↓↑ | Shp.Date ↓↑ | Shp.Status ↓↑ | Acct.Date ↓↑ | Standard F  |
| •   |                | GR7777-Std | Small widget   | 15.000      | 10.000      | 0.000       | 05-10-2023  |             | Not Shipped   | 05-01-2023   |             |
| •   | ] 🖉 💼 🔁 💌      | GR8888     | Medium widget  | 15.000      | 15.000      | 0.000       | 05-10-2023  |             | Not Shipped   | 05-01-2023   |             |
|     | 🖌 🛍 🖓 🔀        | GR7777-Std | Small widget   | 15.000      | 5.000       | 0.000       | 05-10-2023  |             | Not Shipped   | 05-01-2023   |             |

If you want to be able to see this invoice on all "Sales" reports as soon as you "Post," check the "Sales" box.

If you want to be able to see the invoice on all "Commission" reports as well, as soon as you "Post," click the "Commissions" box. This is NOT recommended. It will show up on "Commissions" reports when you import "Commissions" or use "Bulk Reconcile" to record your commissions payments that match up with this transaction.

| Ship Line Item              |                  |  |
|-----------------------------|------------------|--|
| Shipped Date *              | 05-12-2023       |  |
| Invoice Number *            | 051223-1         |  |
| Invoice Date *              | 05-12-2023       |  |
| Allow Partial/Over Shipment |                  |  |
| Generate                    | Sales Commission |  |
|                             | Post Cancel      |  |
|                             |                  |  |

#### Shipping status and "Linked Documents" button

The line items will now show as "Shipped," and the "Linked Documents" button will show the invoice that was created in "Comm. Trans (Commissionable Transactions)."

| 1111                     |                |              |                                  |               |             |                  |              |             |                       |              |              |
|--------------------------|----------------|--------------|----------------------------------|---------------|-------------|------------------|--------------|-------------|-----------------------|--------------|--------------|
| Cancel                   | Delete         | Generate PDF | Linked Documents                 |               |             |                  |              |             |                       |              |              |
| Basic                    | Line Items     | Comments     | Attachments                      | Opportunities | Emails      |                  |              |             |                       |              |              |
| Line                     | e Item Details |              |                                  |               |             |                  |              |             |                       | Add S        | hip Selected |
| 4                        |                |              |                                  |               |             |                  |              |             |                       |              | •            |
|                          |                | Part ↓↑      | Description $\downarrow\uparrow$ | Odr.Qty. ↓↑   | Pln.Qty. ↓↑ | Shp.Qty. ↓↑      | Pln.Date ↓↑  | Shp.Date ↓  | ↑ Shp.Status ↓↑       | Acct.Date ↓↑ | Standard F   |
|                          | 🖌 💼 🔁 🔀        | GR7777-Std   | Small widget                     | 15.000        | 10.000      | 10.000           | 05-10-2023   | 05-12-2023  | Shipped               | 05-01-2023   |              |
|                          | 🖋 💼 🔁 🔀        | GR8888       | Medium widget                    | 15.000        | 15.000      | 15.000           | 05-10-2023   | 05-12-2023  | Shipped               | 05-01-2023   |              |
|                          | 🖉 🛍 🕅 🕅        | GR7777-Std   | Small widget                     | 15.000        | 5.000       | 0.000            | 05-10-2023   |             | Not Shipped           | 05-01-2023   |              |
| $\overline{\mathcal{N}}$ | Linked Docu    | iments       |                                  |               |             |                  | Link         | to Oppo     | rtunity Quotes        | Job          | ×            |
|                          | Type ↓↑        | D            | oc. No. 🎼                        | Doc. Date     | ļţ          | Topic ↓↑         | Custome      | er ↓↑ M     | lanufacturer/Principa | l ↓↑ Value   | ļ†           |
|                          | Opportunity    |              |                                  | 05-09-2023    | How         | an Opp grows u   | p Todd Enter | prises LLC. | Grand Rapids Manufa   | 1            | 1292.50      |
|                          | Comm. Trans.   | 0512         | 23-1                             | 05-12-2023    | How         | an Opp grows u   | p Todd Enter | prises LLC. | Grand Rapids Manufa   | 1            | 705.00       |
|                          | Quote          | 9999         | 9KK                              | 05-02-2023    | How         | r an Opp grows u | p Todd Enter | prises LLC. | Grand Rapids Manufa   | 1            | 1367.50      |
| SEL S                    |                |              |                                  |               |             |                  |              |             |                       |              | h            |

19

- B. If you do NOT receive a notice of shipment and an invoice number, you can import sales & commissions from an Excel sheet.
  - 1. "Data Management" > "Import Transaction" > "Load Data" > choose "Sales & Commissions."
  - 2. Use "Match & Ship" in PO screen to check off POs against the recently imported sales & commissions numbers. *See separate tutorial on "How to use 'Match & Ship' in PO Module."*

| Import Process         | Select File and Load Data<br>Manufacturer/Principal                                                                                                    | ABB ELDS                                                         |                                       | ٩                        |                                                                                                    |                                              |                                         |                                  |           |
|------------------------|----------------------------------------------------------------------------------------------------|------------------------------------------------------------------|---------------------------------------|--------------------------|----------------------------------------------------------------------------------------------------|----------------------------------------------|-----------------------------------------|----------------------------------|-----------|
| Split<br>npany Aliases | Import Type (<br>Import From File<br>Data import starts from line #<br>Select a file (.xls, .xlsx or .csv) and cli<br>Choose File Load Data<br>Map & Import | Commission                                                       | Sales and Commission                  | Import From Budde        | Lood<br>Lood<br>Purchase Ord<br>New E                                                                                  | Danies Contacts<br>ders<br>Backlog Report Ma | Opportun<br>atch and Ship               | ities Jobs<br>Export             |           |
|                        |                                                                                                    | Match and s                                                      | Ship<br><sup>nd Ship</sup>            |                          | Show All                                                                                                    | By Line Item                                 | ) By Header                             | Load Unship                      | ped       |
|                        |                                                                                                    |                                                                  |                                       |                          |                                                                                                    | _                                            |                                         |                                  | - H.      |
|                        |                                                                                                    | 4                                                                |                                       | K <                      | 1 2 3 4 5 <b>&gt;</b> M                                                                                                |                                              |                                         |                                  |           |
|                        |                                                                                                    | ∢<br>PO No. ↓↑                                                   | PO Date ↓↑                            | Manufacturer/Principal 1 | 1 2 3 4 5 ≯ M<br>Customer ↓↑                                                                                           | Part Number ↓↑                               | Pln.Date ↓↑                             | Pln.Qty ↓↑                       | ►<br>Tota |
|                        |                                                                                                    | <ul> <li><b>PO No.</b> ↓↑</li> <li>12345</li> </ul>              | PO Date ↓↑<br>10-20-2022              | Manufacturer/Principal 1 | 1     2     3     4     5     ➤     ▶       Customer ↓↑       (Training) Short Circuit Technology Inc.                 | Part Number ↓↑<br>A                          | <b>Pln.Date</b> ↓↑<br>10-20-2022        | <b>Pln.Qty</b> ↓↑<br>100.000     | ►<br>Tota |
|                        |                                                                                                    | <ul> <li><b>PO No. ↓↑</b></li> <li>12345</li> <li>123</li> </ul> | PO Date 1<br>10-20-2022<br>03-08-2023 | Manufacturer/Principal 1 | 1     2     3     4     5     >     M    Customer I  (Training) Short Circuit Technology Inc. Coyote Pyrotechnics CUST | Part Number ↓↑<br>A<br>A35444                | Pln.Date ↓↑<br>10-20-2022<br>03-08-2023 | Pln.Qty ↓↑<br>100.000<br>100.000 | ▶<br>Tota |

Transa

nnort I

Re-Aliasir Error List Reproces Import Co There are 2 ways to get commission numbers into Repfabric so you can match them against "POs" in PO Module or against "Invoices" in Commissionable Transactions:

- 1. Import "Commissions" (or "Sales & Commissions") in "Import Transactions" screen. You can set up the criteria Repfabric uses to "auto-match & reconcile" (see next slide) invoices you have in "Commissionable Transactions." This can be set up separately for each manufacturer.
- 2. Use "Bulk Reconcile" in "Commissionable Transactions" to record a check and "match & reconcile" the paid invoices by hand.
- ✤ You can do different options for different manufacturers if you need to.

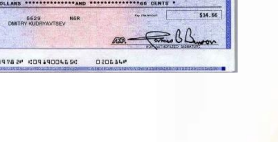

If you are going to "Import Commissions" and you have "Invoices" in "Commissionable Transactions," you can set up criteria to "Auto Reconcile" for each manufacturer.

| Transactions Import |                     |        |             |              |                 |            | ✓ Help ✓ Create                              |
|---------------------|---------------------|--------|-------------|--------------|-----------------|------------|----------------------------------------------|
| Import Process      | Aliasing Process    |        |             |              | [Browse Ali     | as]        | Setup Auto Reconciliation                    |
| Import Log          | 0                   |        |             |              |                 | -          |                                              |
| Load Data           | Show data for batch |        | Summary     | Cleared Amt. | Unresolved Amt. | Total Amt. | Post Cleared Data                            |
| Map & Import        |                     |        | Sales:      | 0            | 44,000          | 44,000     | Alias Multiple Customer                      |
| Aliasing            | 1/5 Q               | Export | Commission: | 0            | 4,400           | 4,400      |                                              |
| Re-Aliasing         |                     |        |             |              |                 |            | Assign Direct Commission                     |
| Error List          |                     |        |             |              |                 |            | Add new products to the products master list |

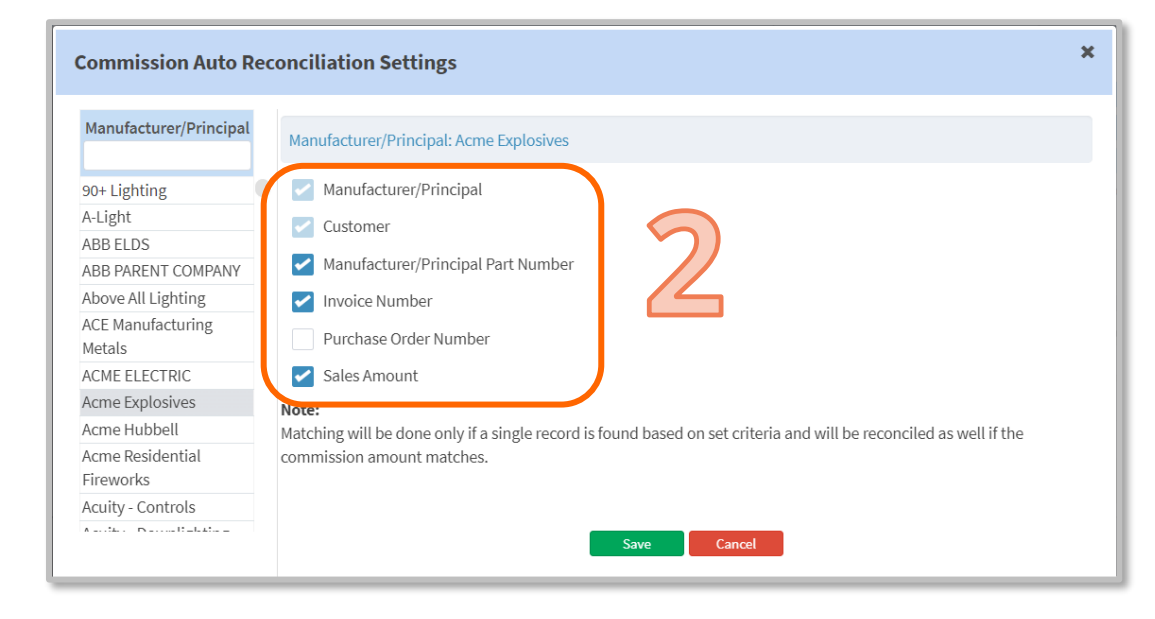

# **Different Flow options starting w/Opportunity:**

- 1. Generate PO from Opp
- 2. Import Sales & Comm
- 3. Use "Match & Ship"

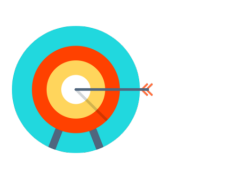

|         | FROM:                                                                                                    |         | TO:                                                                                                    |       |
|---------|----------------------------------------------------------------------------------------------------|---------|----------------------------------------------------------------------------------------------------|-------|
| 1111111 | HEAT HANK<br>HEAT HANK HANK<br>HEAT HANK HANK<br>HEAT HANK HANK<br>HEAT HANK<br>HEAT HANK<br>H | 112211. | CLENT WE<br>CLENT ON<br>MARKING<br>MARKING<br>MARKINA<br>MARKINA<br>MARKINA<br>MARKINA<br>MARKINA<br>MARKINA<br>MARKINA<br>MARKINA<br>MARKINA<br>MARK |       |
|         | FOR:                                                                                                    |         |                                                                                                    |       |
| Mart    | Stock, Britan                                                                                                    | - Gay   | List Pilut                                                                                                    | 78.0  |
|         | SOME SERVICE                                                                                                    |         | 20.36                                                                                                    | 20.00 |
|         | ITEM BOLD                                                                                                    |         | 45.38                                                                                                    | 48.00 |
|         | AVOT-ER-SISRACE                                                                                                    |         | 95.08                                                                                                    | 88.00 |
| . 6     |                                                                                                    |         |                                                                                                    |       |
|         |                                                                                                    |         |                                                                                                    |       |
|         |                                                                                                    |         |                                                                                                    |       |
| - 5     |                                                                                                    |         |                                                                                                    |       |
| ÷       |                                                                                                    |         |                                                                                                    |       |
| Ż       |                                                                                                    |         |                                                                                                    |       |

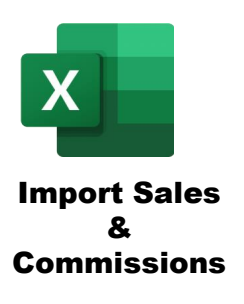

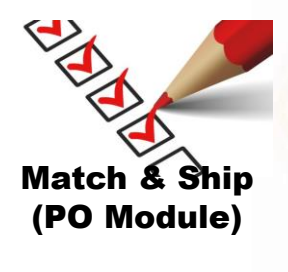

1. Generate PO from Opp

2. Ship line items in PO Module

(Creates "Invoice" in "Commissionable Transactions")

3. Use "Bulk Reconcile" in "Commissionable Transactions."

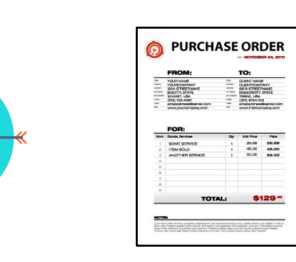

| ditta A.or (cyllon)<br>Kiri (cyllon)<br>Jing Y, Ni San<br>Alan | Solar - Crank Vr /<br>Solar - Crank Vr /<br>Grank Solar<br>- Solar - Solar<br>- Solar - Solar<br>- Solar - Solar<br>- Solar - Solar |
|----------------------------------------------------------------|----------------------------------------------------------------------------------------------------|
| Ann the Development                                            | Seal                                                                                                    |
| Man at Casto population.<br>Interprete in the<br>Description   | los n di<br>los n di<br>tean                                                                                                    |

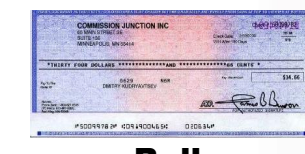

Bulk Reconcile Commissions

1. Generate PO from Opp

2. Ship line items in PO Module

(Creates "Invoice" in "Commissionable Transactions") Import Sales & Comms and set up Auto Match & Reconcile.

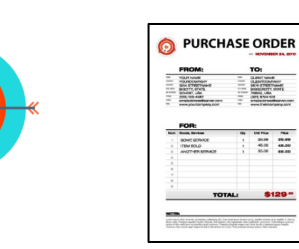

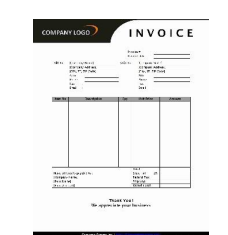

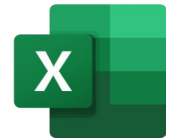

Import Commissions

## **Different Flow options starting w/Purchase Order:**

- 1. Create PO in PO Module
- 2. Import Sales & Commissions
- 3. Use "Match & Ship" in PO Module

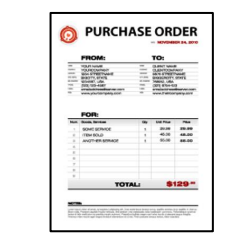

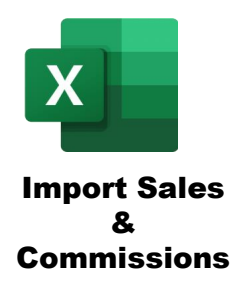

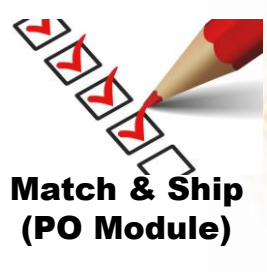

#### 1. Create PO in PO Module

#### 2. Ship line items in PO Module

(Creates "Invoice" in "Commissionable Transactions")

3. Use "Bulk Reconcile" in "Commissionable Transactions"

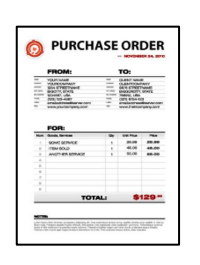

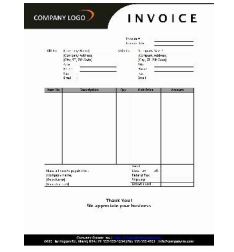

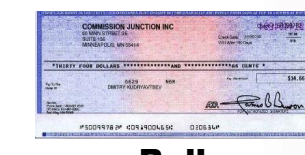

Bulk Reconcile Commissions

1. Create PO in PO Module

#### 2. Ship line items in PO Module (Creates "Invoice" in "Commissionable Transactions")

3. Import Sales & Commissions use Auto Match & Rec

|     | ERONA.                                                                                                    |        | -                                                                                                    |       |
|-----|----------------------------------------------------------------------------------------------------|--------|----------------------------------------------------------------------------------------------------|-------|
|     | HOUT NOUS<br>HOUSECUMENT<br>BOOTS FENS<br>BOOTS FENS<br>BOOTS FENS<br>BOOTS FENS<br>BOOTS FENS<br>SECURE<br>SECURE<br>VENSION SECURE<br>VENSION SECURE<br>VENSI | 112114 | GLENT WAS<br>GLENTOOM<br>BRIEDOW<br>BRIEDOW<br>BRI |       |
| _   | FOR:                                                                                                    |        |                                                                                                    |       |
| -   | Acces, Berlan                                                                                                    | - 14   | List Pille                                                                                                    | -     |
|     | SOME SCHOOL                                                                                                    |        | 45.10                                                                                                    | 48.00 |
|     | ALCON BE STRACT                                                                                                    | - 12   | 45.00                                                                                                    |       |
| - 2 |                                                                                                    |        |                                                                                                    |       |
| - 2 |                                                                                                    |        |                                                                                                    |       |
|     |                                                                                                    |        |                                                                                                    |       |
|     |                                                                                                    |        |                                                                                                    |       |
|     |                                                                                                    |        |                                                                                                    |       |
|     |                                                                                                    |        |                                                                                                    |       |
|     |                                                                                                    |        |                                                                                                    |       |

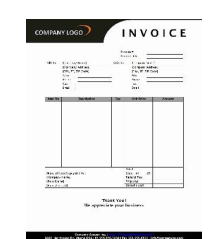

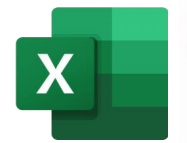

Import Sales & Commissions Choose the path your company will use for each manufacturer. You may need to change the order of the icons to make your exact path.

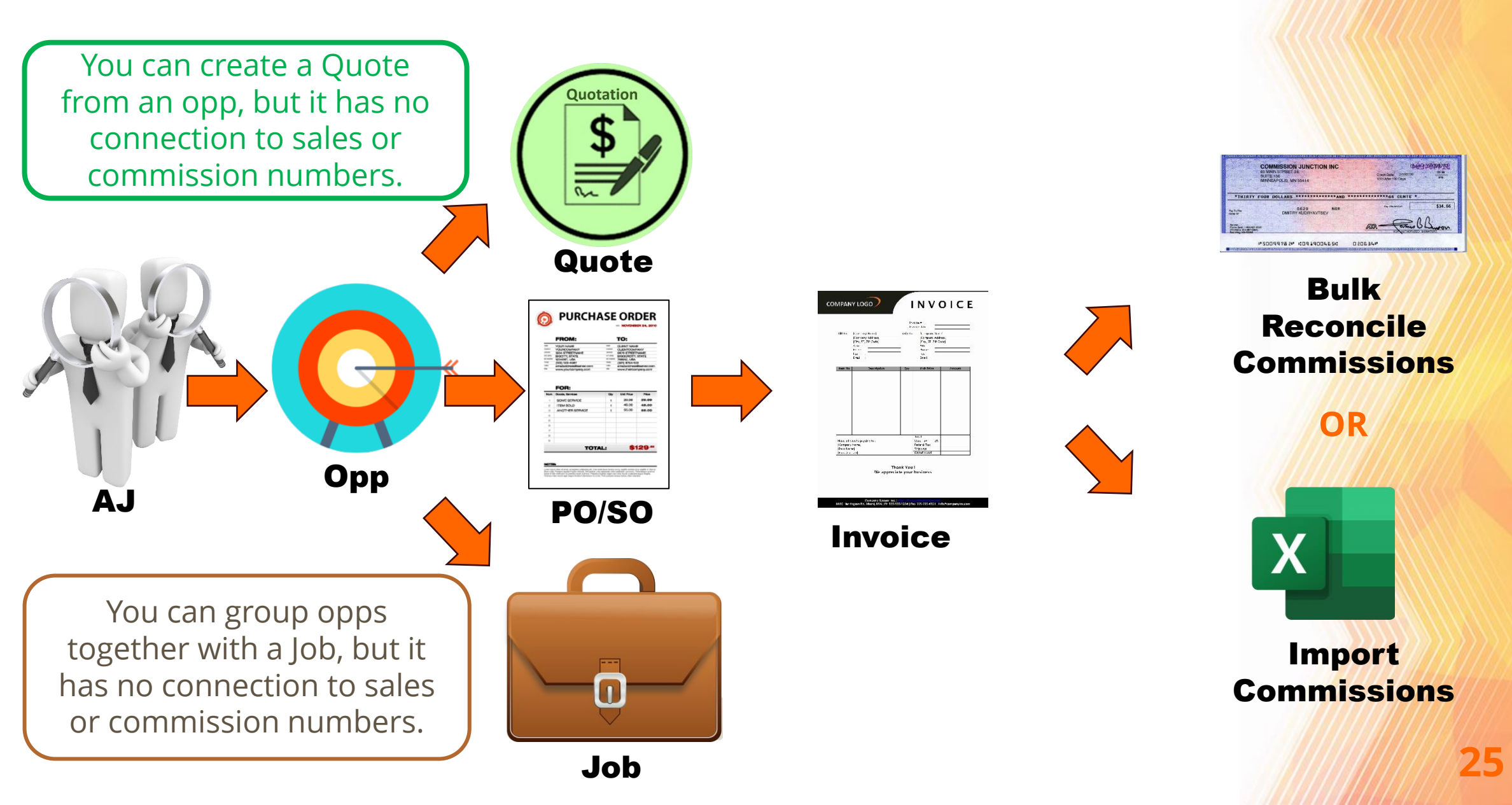